# UltiMaker Cura 利用ガイド

## 1. 概要

FABスペースのUltiMaker S7・S5でプリントを行うためには、出力するための スライスデータを準備する必要があり、「UltiMaker Cura」を推奨のスライスソ フトとしています。このガイドでは、「UltiMaker Cura」の使用方法を記載して います。

## 2. インストール

UltiMakerのホームページからインストールを行ってください。インストール用の ページは以下になります。 https://ultimaker.com/ja/software/ultimaker-cura

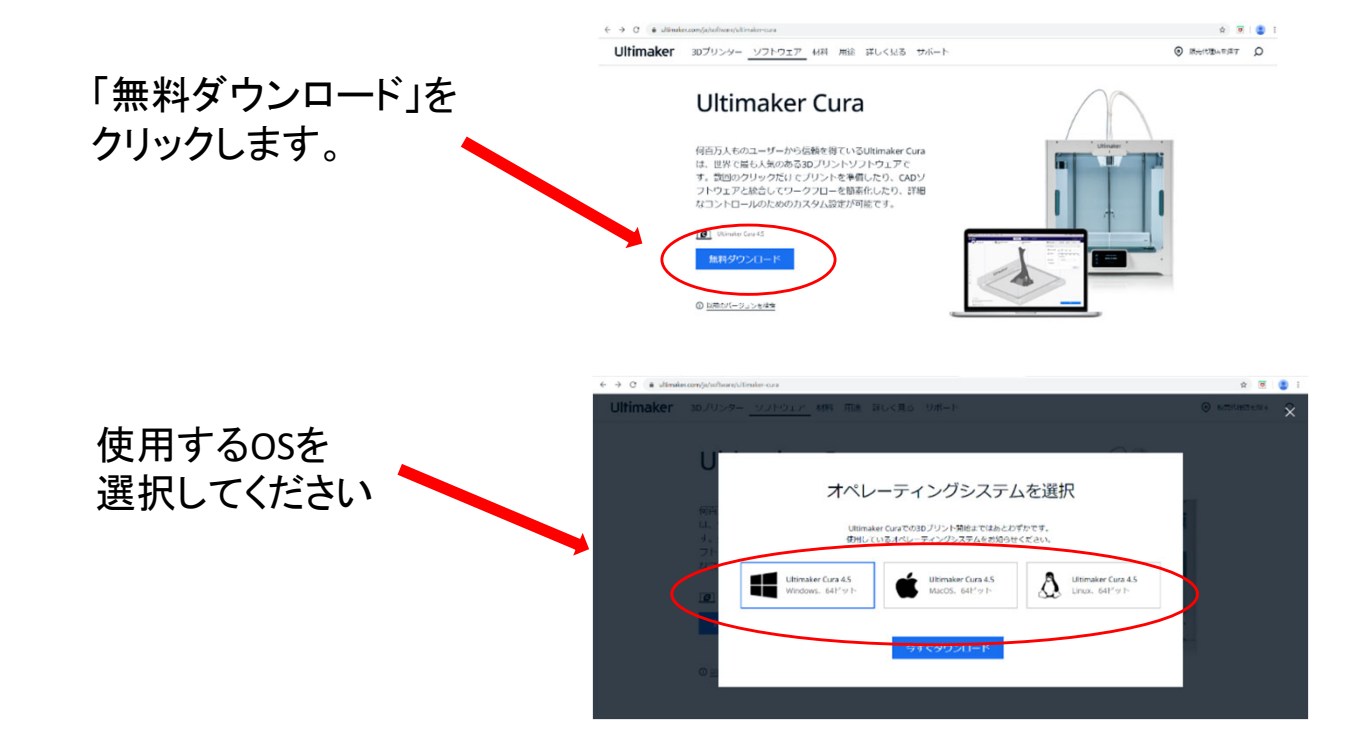

利用する3Dプリンターを選択する画面では「Add a non-networked printer」から「UltiMaker S7」、 「UltiMaker S5」を選択してください。

※「UltiMaker S5」用にスライスしたデータは 「UltiMaker S7」でも出力できますが、 「UltiMaker S7」用のデータは「UltiMaker S5」では 出力できませんのでご注意ください。

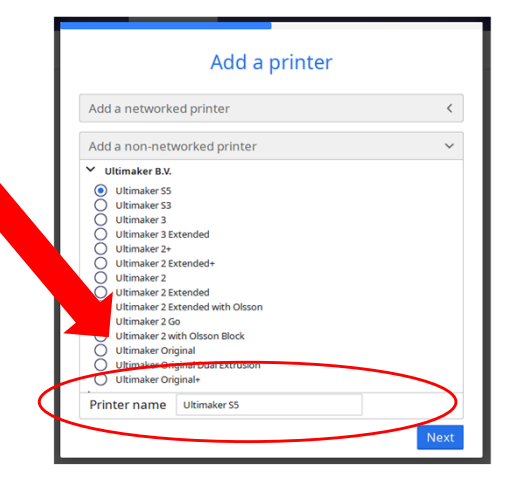

## 3. UltiMaker Cura の使い方

UltiMaker S7・S5でプリントするためには、用意した3DデータをUltiMaker Cura に読み込み、様々な設定を調整し、3Dプリンターで出力するためのスライス データとして書き出す必要があります。

1)読み込み

UltiMaker Cura に3Dデータを読み込ませるには、左上のフォルダーアイコンか、左上のメニューのFileからプリントしたい3Dデータを読み込ませます。あるいは、3Dデータをドラッグしてステージ画面に持ってきても読み込み可能です。

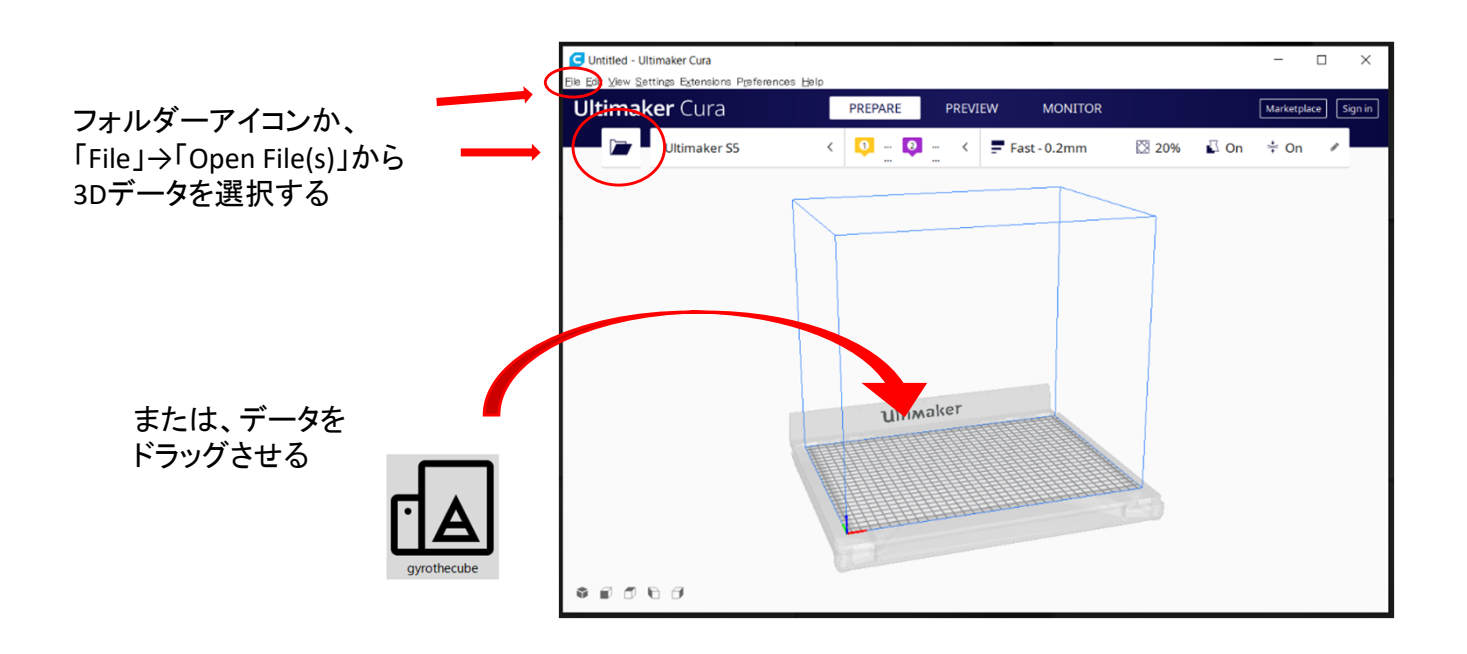

#### 2)調整

UltiMaker Cura に読み込ませた3Dデータ(オブジェクト)に対して、 以下の①~⑤の5つの項目を調整していきます。

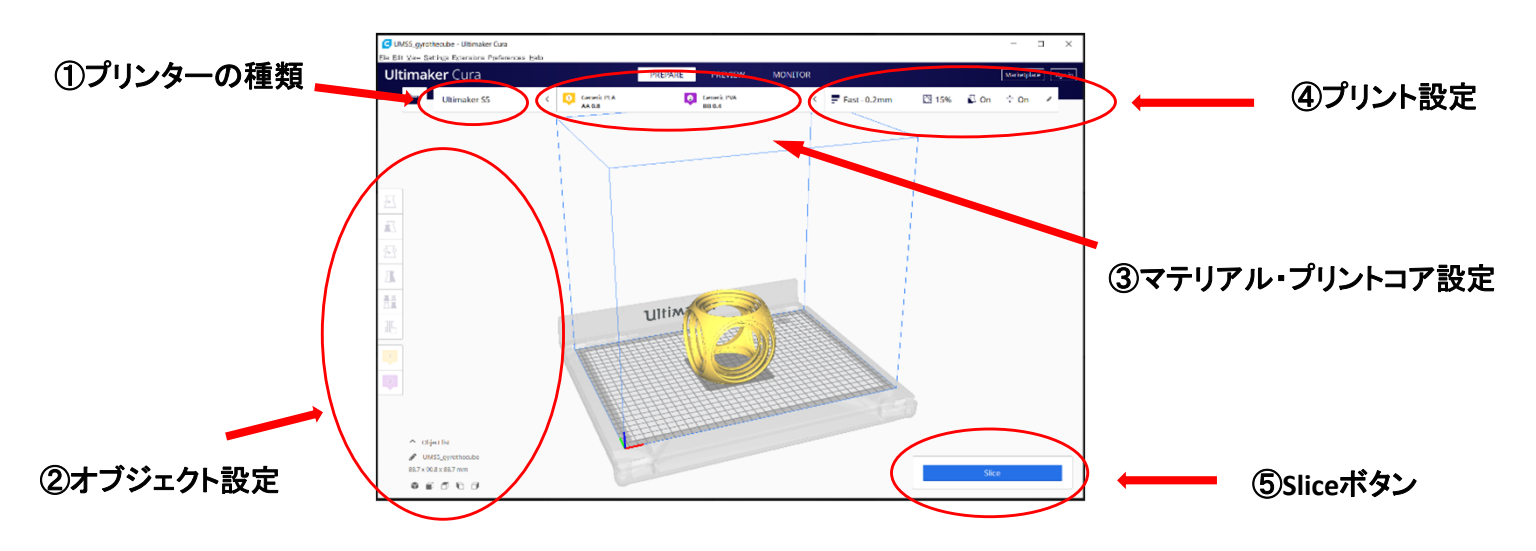

### 2)調節

①プリンターの選択 出力を行いたい3Dプリンターの種類を設定します。 「UltiMaker S7」、「UltiMaker S5」を選択します。

| AnkerMake M5 | ~               |  |
|--------------|-----------------|--|
| AnkerMake M5 |                 |  |
| Ultimaker S5 |                 |  |
| Add printer  | Manage printers |  |
|              |                 |  |

### ②オブジェクト設定

調整したいオブジェクト(読み込ませた3Dデータ)をクリックして選択することで、 画面左端のオブジェクト設定メニューが有効になります。

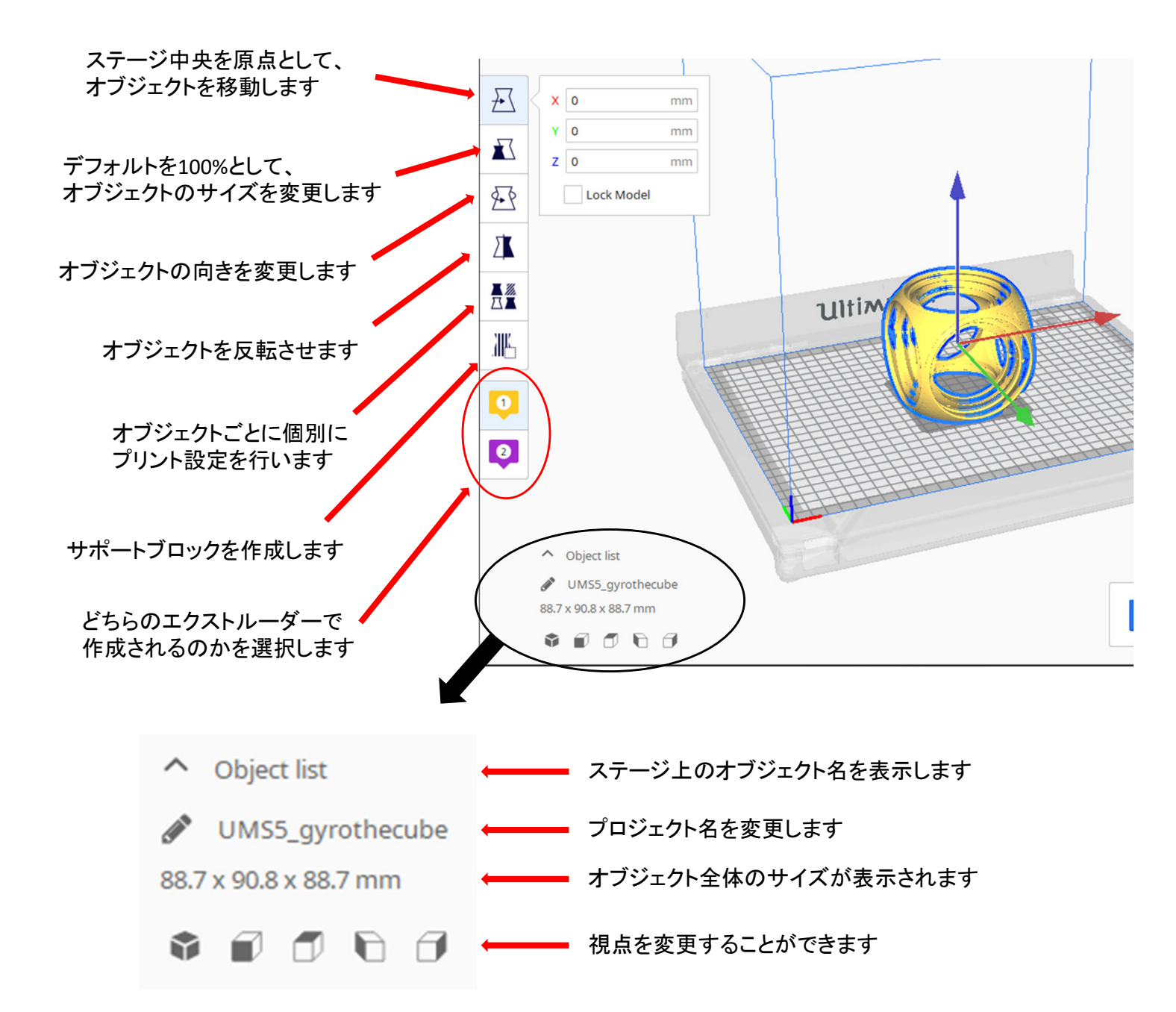

## ③マテリアル・プリントコア設定 使用するプリンターに対応した素材(マテリアル)とプリントコアを設定します。

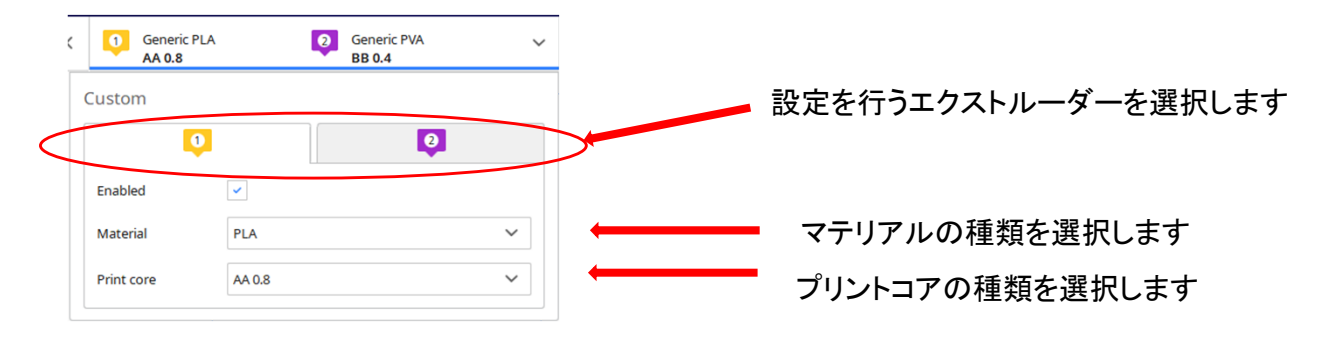

※UltiMaker S7・S5 で利用可能なマテリアル・プリントコアは以下の通りです。

| (フィラメントの構成は予告なく変更す | る場合があります。 | ご了承ください。) |
|--------------------|-----------|-----------|
|--------------------|-----------|-----------|

| 继话来只 | エクストルーダー1                                                                           |                              |        | エクストルーダー2             |  |
|------|-------------------------------------------------------------------------------------|------------------------------|--------|-----------------------|--|
| 成性钳石 | プリントコア                                                                              | フィラメントの種類                    | プリントコア | フィラメントの種類             |  |
| S7-1 | AA0.4                                                                               | Ultimaker White ABS          |        |                       |  |
|      |                                                                                     | Ultimaker White PC           |        |                       |  |
|      |                                                                                     | Ultimaker White Nylon        | BB0.4  | Aquasys 120           |  |
|      |                                                                                     | Ultimaker White TPU 95A      |        |                       |  |
|      |                                                                                     | Ultimaker Natural PP         |        |                       |  |
|      | AA0.4                                                                               | Ultimaker Black ABS          |        |                       |  |
|      |                                                                                     | Ultimaker Black PC           |        |                       |  |
| S7-2 |                                                                                     | Ultimaker Black Nylon        | BB0.4  | Aquasys 120           |  |
|      |                                                                                     | Ultimaker Black TPU 95A      |        |                       |  |
|      |                                                                                     |                              |        |                       |  |
|      | AA0.4                                                                               | Ultimaker White PETG         |        |                       |  |
|      |                                                                                     | Ultimaker Transparent PETG   |        |                       |  |
| S7-3 |                                                                                     | Ultimaker White PLA          | BB0.4  | Ultimaker Natural PVA |  |
|      |                                                                                     | Ultimaker White CPE+         |        |                       |  |
|      |                                                                                     | Ultimaker Black PLA          |        |                       |  |
|      |                                                                                     | Ultimaker Black PETG         |        |                       |  |
| S7-4 | -4 AA0.4 Ultimaker Black PLA<br>Ultimaker Silver Metalic PLA<br>Ultimaker White PLA | Ultimaker Black PLA          |        |                       |  |
|      |                                                                                     | Ultimaker Silver Metalic PLA | BB0.4  | Ultimaker Natural PVA |  |
|      |                                                                                     |                              |        |                       |  |
|      |                                                                                     |                              |        |                       |  |
| S5-1 | AA0.4                                                                               | Ultimaker White PLA          | BB0.4  | Ultimaker Natural PVA |  |
| S5-2 | AA0.4                                                                               | UltimakerBlack PLA           | BB0.4  | Ultimaker Natural PVA |  |

## \* S7-1,2で設定されているAquasys120について

S7-1,2ではエンジニアリング素材に対応しているサポート材として 「Aquasys120」を使用しています。 フィラメント設定時に「フィラメント」→「Add more materials from Marketplace」 →検索窓から「Aquasys120」を検索し、インストールしてください。 (インストール後UltimakerCuraの再起動が必要です。)

### 2)調整

④プリント設定

プリントの出力設定を行います。設定は簡易設定と詳細設定の2種類あります。

## <簡易設定>

必要最低限の項目を調整することができます。

・Resolution・・・プリント時の一層ごとの厚さを設定します。 単位はmm。厚さが薄いほど精度が高く、 出力に時間がかかります。

・Show Custom・・・詳細設定メニューに移ります。

・Infill・・・出力物の中に支持材(インフィル)が 詰まっている割合を調整します。

・Support・・・下に何もない部分に対してサポートを作ります。

・Adhesion・・・ステージへの密着度を高くし、反りにくくします。

| Print settings |          |                   |         |     |       | ×   |
|----------------|----------|-------------------|---------|-----|-------|-----|
| Profiles       | 0.06     | 0.1               | 0.15    | 0.2 | 0.3   | 0.4 |
| Default        | 0        | _0_               | _0      | -   |       |     |
| Visual         | 0        | _0_               | _0      |     |       |     |
| Engineering    |          | 0                 | _0      |     |       |     |
| Draft          |          |                   |         | 0   |       |     |
| 🔀 Infill (%)   | 0<br>Gra | 20<br>adual infil | 40<br>I | 60  | 80    | 100 |
| Support        |          |                   |         |     |       |     |
|                | <b>~</b> |                   |         |     |       |     |
|                |          |                   |         |     | Custo | m > |

## <詳細設定>

より細かいプリント設定の調整が必要な場合は 詳細設定から調整が可能です。

※初心者の場合は簡易設定のみでの調整を推奨します。

| Profile | Fast - 0.2mm                |   | * ~ |
|---------|-----------------------------|---|-----|
|         | <b>O</b>                    | Ø |     |
| QSE     | arch settings               |   | ≡   |
| Ŧ       | Quality                     |   | <   |
| N       | Shell                       |   | <   |
|         | Infill                      |   | <   |
| 101     | Material                    |   | <   |
| 0       | Speed                       |   | <   |
| 1       | Travel                      | 0 | <   |
| 米       | Cooling                     |   | <   |
|         | Support                     |   | <   |
| ÷       | <b>Build Plate Adhesion</b> |   | <   |

## 2)調整

⑤Sliceボタン
プリント設定が完了したら、⑤Sliceボタンをクリックします。
正しく出力できる場合は右の写真のように
出力にかかる時間の目安が表示されます。

Previewボタンを押すと、どのように プリントされるのかを確認することができます。

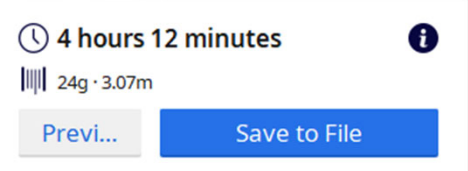

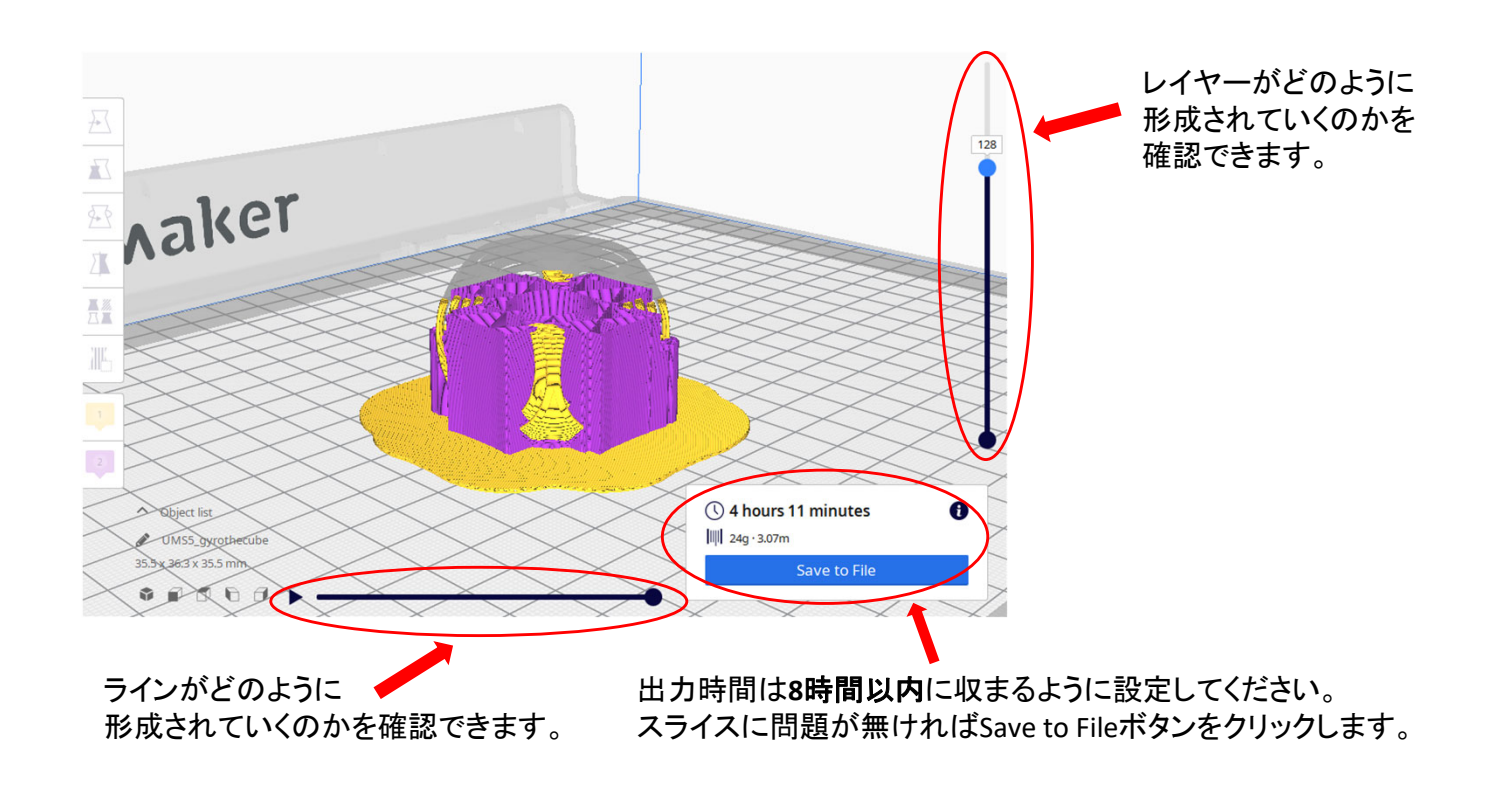

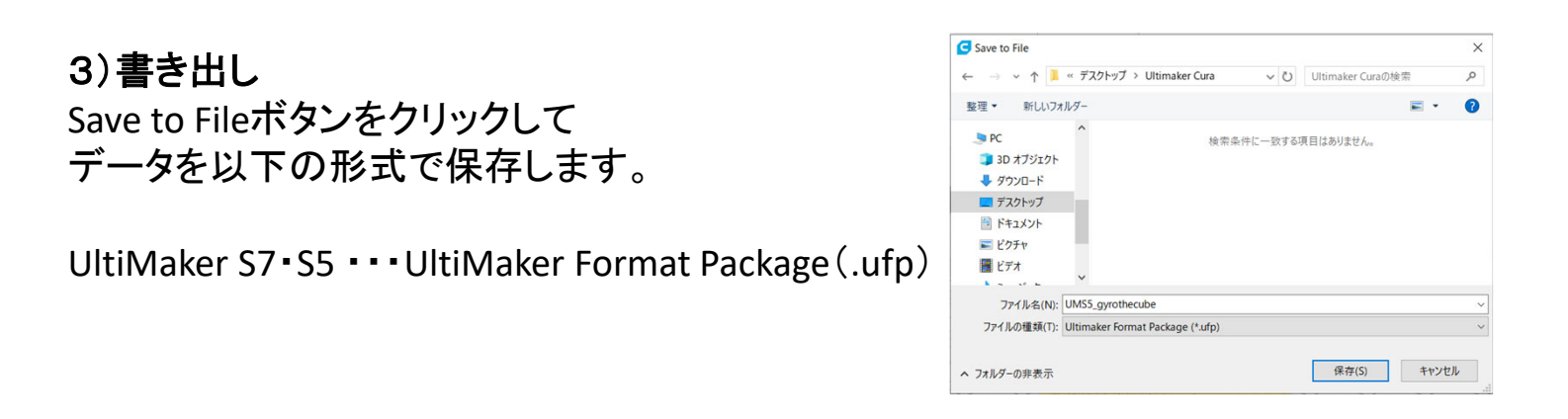

UltiMaker Cura の基本的な使い方は以上になります。 書き出したスライスデータをUltiMaker S7・S5から 出力する方法は「UltiMaker S7 利用ガイド」、「UltiMaker S5 利用ガイド」 をご確認ください。